# GPS/GLONASS (Troyka-модуль)

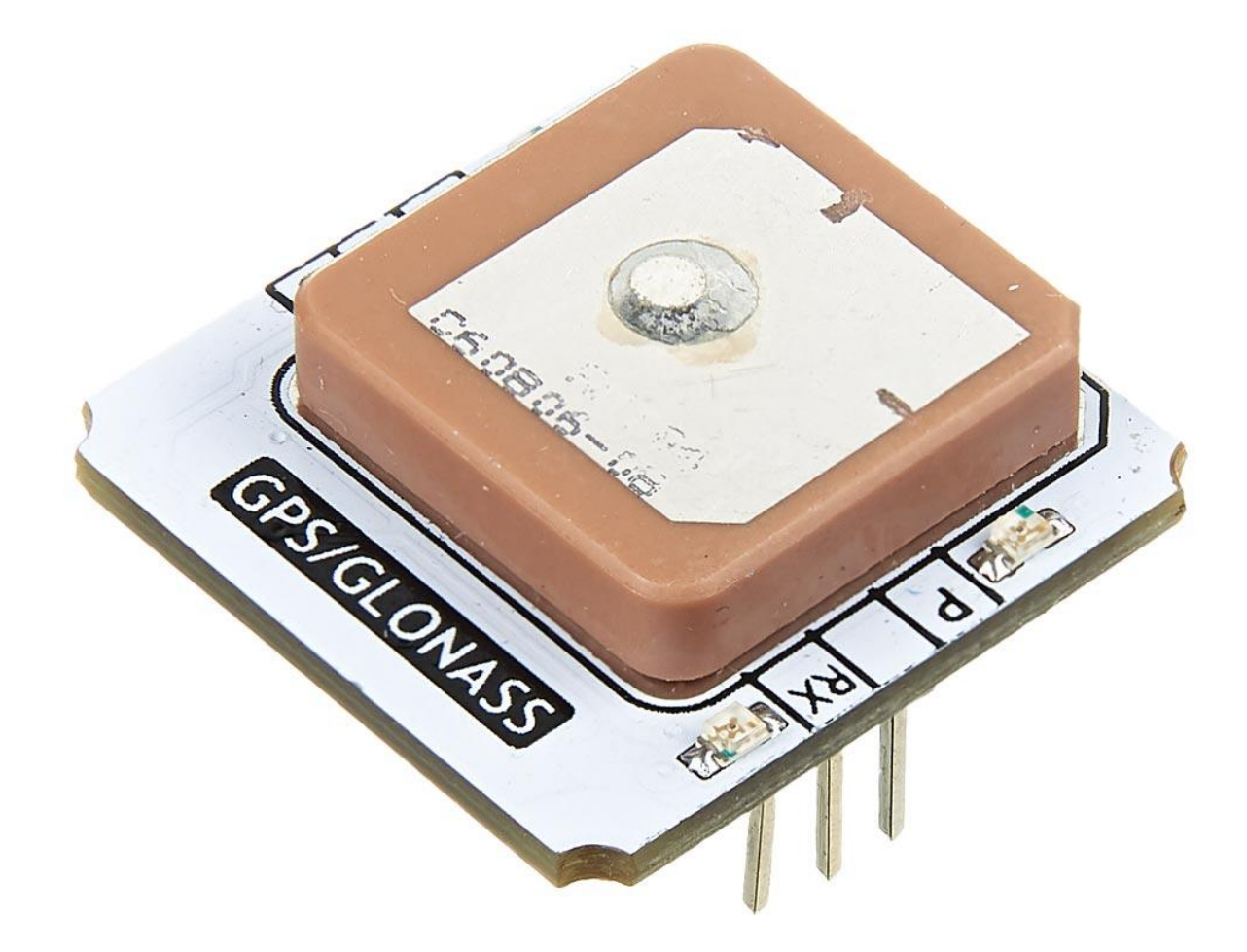

<u>GPS/GLONASS</u> принимает сигналы спутников глобального позиционирования — GPS, GLONASS и Galileo — и рассчитывает свои географические координаты, скорость перемещения, высоту над уровнем моря и точное локальное время.

Данные передаются на управляющую электронику в текстовом формате NMEA по интерфейсу UART.

# Принцип работы систем спутниковой навигации

Спутники непрерывно передают навигационные сигналы на дециметровых волнах. В сигнал входят метки точного времени и координаты самого спутника.

Навигатор, по задержке прохождения сигнала со спутника рассчитывает точное расстояние до него. Затем повторяет эту операцию для остальных известных спутников. Эти данные сводятся вместе — так получается точное значение координат приёмника.

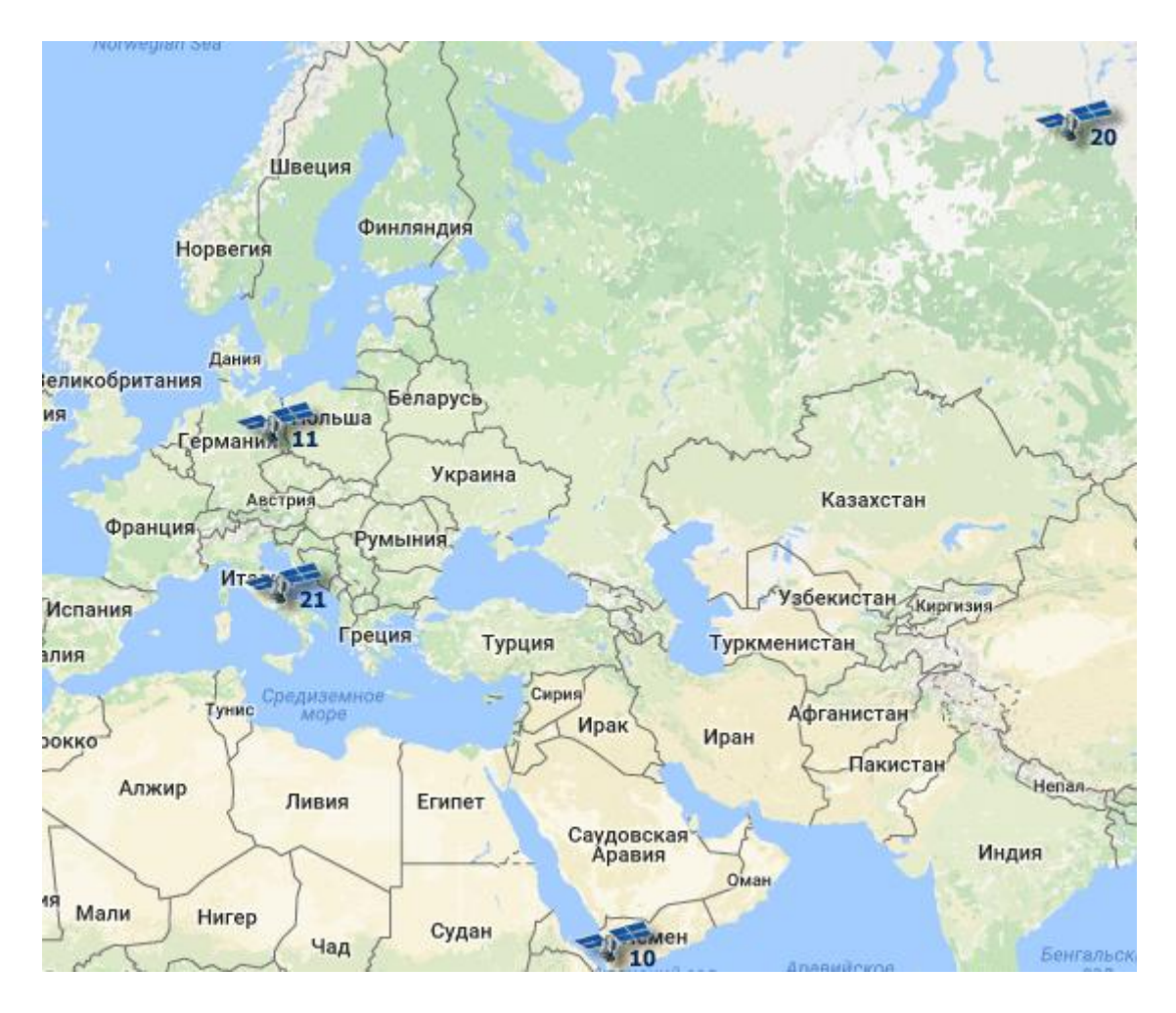

Для работы навигаторов нужно открытое небо с минимум четырьмя спутниками в прямой видимости. Чтобы система работала по всей планете в каждой орбитальной группировке приходится держать более двух десятков спутников.

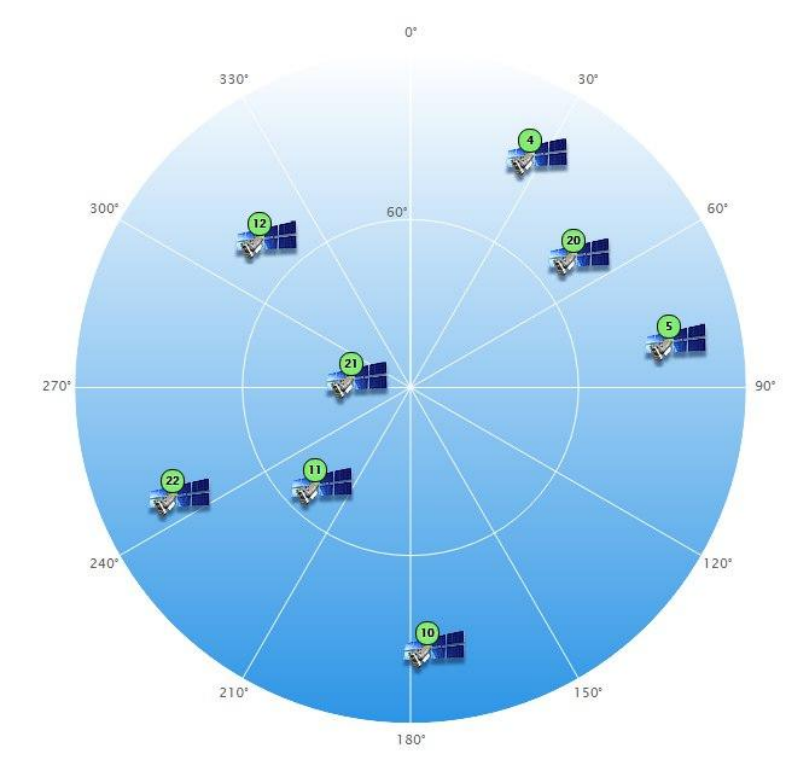

# Подключение и настройка

GPS/GLONASS-модуль общается с управляющей платой по протоколу <u>UART</u>. При подключении к <u>Arduino</u> или <u>Iskra JS</u> удобно использовать <u>Troyka Shield</u>.

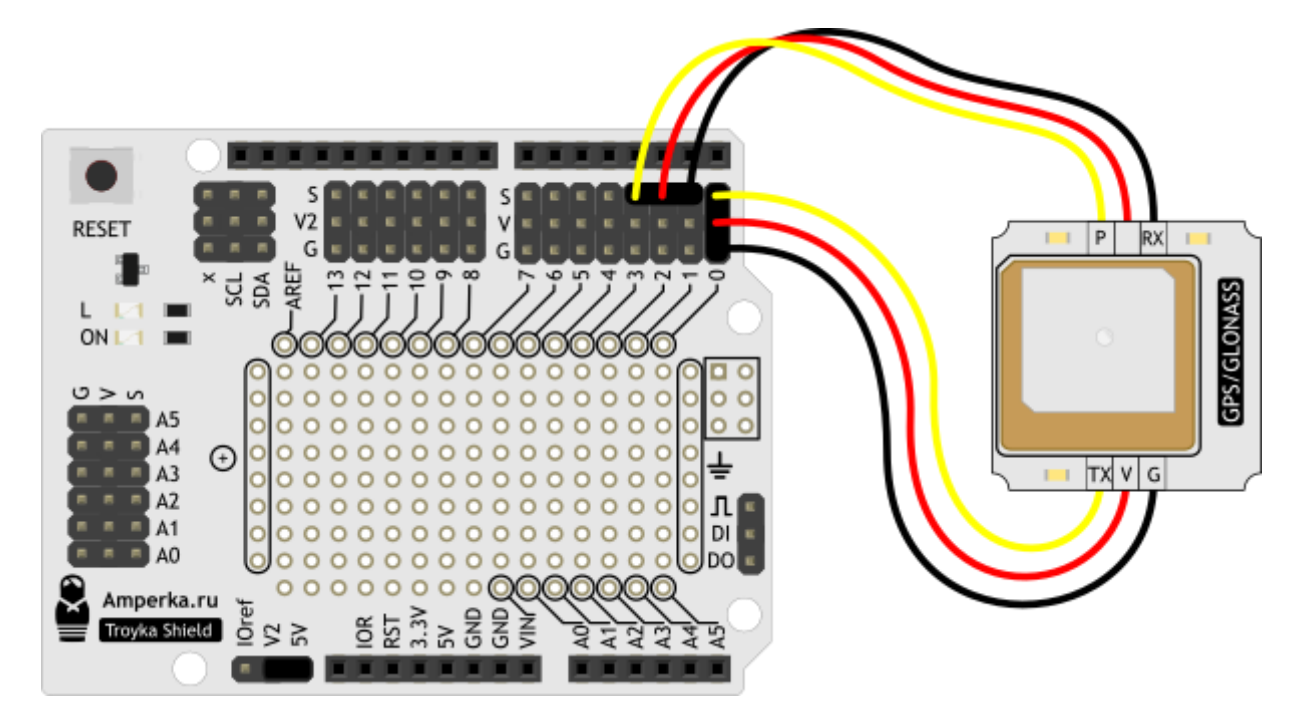

С Troyka Slot Shield можно обойтись без лишних проводов.

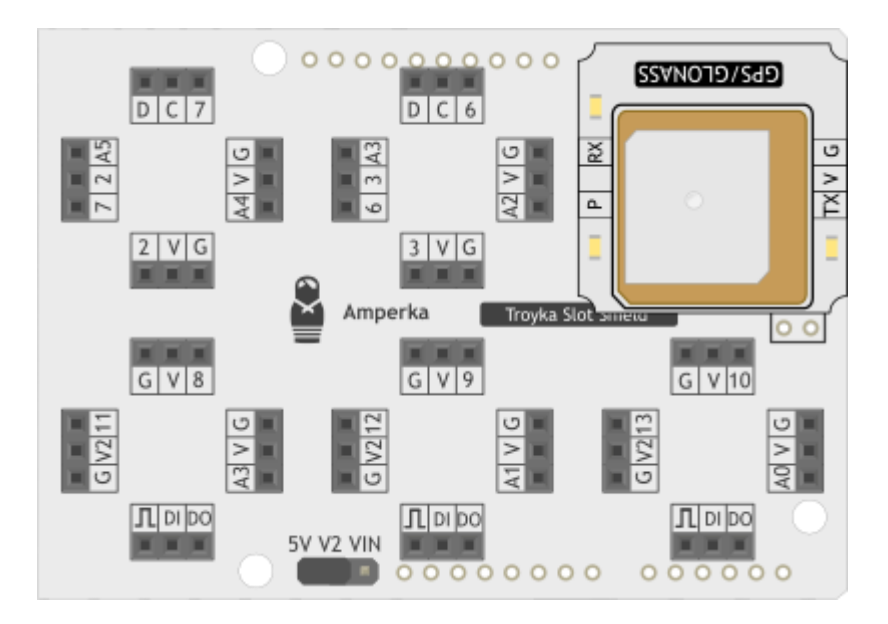

# Примеры работы

Данные с GPS-модуля передаются на управляющую электронику в текстовом формате NMEA (от «National Marine Electronics Association») — это стандарт передачи данных оборудования навигации, связи и других информационных сетей.

## Формат сообщений NMEA

NMEA сообщения состоят из последовательного набора данных, разделенных запятыми. Каждое NMEA сообщение начинается с \$, заканчивается  $\ln (перевод строки)$  и не может быть длиннее 80 символов.

#### Список сообщений

- ААМ Прибытие в путевую точку
- ALM Данные альманаха
- АРА Данные автопилота «А»
- АРВ Данные автопилота «В»
- ВОО Азимут на пункт назначения
- DTM Используемый датум
- GGA Информация о фиксированном решении
- GLL Данные широты и долготы
- GSA Общая информация о спутниках
- GSV Детальная информация о спутниках
- MSK Передача управлению базовому приемнику
- MSS Статус базового приемника
- RMA Рекомендованный набор данных системы «Loran»
- RMB Рекомендованный набор навигационных GPS данных
- RMC Рекомендованный минимальный набор GPS данных
- RTE Маршрутная информация VTG Вектор движения и скорости
- WCV Данные скорости вблизи путевой точки
- WPL Данные путевой точки
- ХТС Ошибка отклонения от трека
- ХТЕ Измеренная ошибка отклонения от трека
- ZTG UTC время и оставшееся время до прибытия в точку назначения
- ZDA Дата и время.

Некоторые из NMEA сообщений могут содержать одинаковые поля данных, либо полностью содержать данные других, меньших по размеру, NMEA сообщений.

#### Содержание NMEA сообщений

#### GGA - информация о фиксированном решении

Самое популярное и наиболее используемое NMEA сообщение с информацией о текущем фиксированном решении – горизонтальные координаты, значение высоты, количество используемых спутников и тип решения.

\$GPGGA,123519,4807.038,N,01131.000,E,1,08,0.9,545.4,M,46.9,M,,\*47

- GGA NMEA Заговолок
- 123519 UTC время 12:35:19
- 4807.038, N Широта, 48 градусов 7.038 минуты северной широты
- 01131.000, Е Долгота, 11 градусов 31.000 минуты восточной долготы
- 1 тип решение, StandAlone решение
  - ∘ 0-нет решения,
  - $\circ$  1 StandAlone,
  - $\circ$  2 DGPS,

- $\circ$  3 PPS,
- ∘ 4 фиксированный RTK,
- о 5 не фиксированный RTK,
- о 6-использование данных инерциальных систем,
- 7 ручной режим,
- 8 режим симуляции
- 08 количество используемых спутников
- 0.9 геометрический фактор, HDOP
- 545.4, М высота над уровнем моря в метрах
- 46.9, М высота геоида над эллипсоидом WGS 84
- [пустое поле] время прошедшее с момента получения последней DGPS поправки. Заполняется при активизации DGPS режима
- [пустое поле] идентификационный номер базовой станции. Заполняется при активизации DGPS режима.

#### RMC — рекомендованный минимальный набор GPS данных

Это NMEA сообщение содержит весь наборы, так называемых «PVT» данных. «PVT» — общепринятое сокращение от «position, velocity, time» (позиция, скорость, время).

\$GPRMC,123519,A,4807.038,N,01131.000,E,022.4,084.4,230394,003.1,W\*6A

- RMC NMEA заголовок
- 123419 UTC время, 12:34:59
- А статус (А- активный, V- игнорировать)
- 4807.038, N Широта, 48 градусов 07.038 минут северной широты
- 01131.000,Е Долгота, 11 градусов 31.000 минута восточной долготы
- 022.4 Скорость, в узлах
- 084.4 Направление движения, в градусах
- 230394 Дата, 23 марта 1994 года
- 003.1, W Магнитные вариации

## Пример кода для Arduino

В качестве примера выведем в Serial данные с GPS-модуля. Распарсим строки в отдельные переменные и сохраним их. Для этого скачайте и установите библиотеку <u>TroykaGPS</u>

#### gpsTest.ino

```
// библиотека для работы с GPS устройством
#include <TroykaGPS.h>
// создаём объект класса GPS и передаём в него объект Seriall
GPS gps(Seriall);
// задаём размер массива для времени, даты, широты и долготы
#define MAX_SIZE_MASS 16
// массив для хранения текущего времени
char time[MAX_SIZE_MASS];
// массив для хранения текущей даты
char date[MAX_SIZE_MASS];
// массив для хранения широты в градусах, минутах и секундах
char latitudeBase60[MAX_SIZE_MASS];
// массив для хранения долготы в градусах, минутах и секундах
char longitudeBase60[MAX_SIZE_MASS];
void setup()
{
```

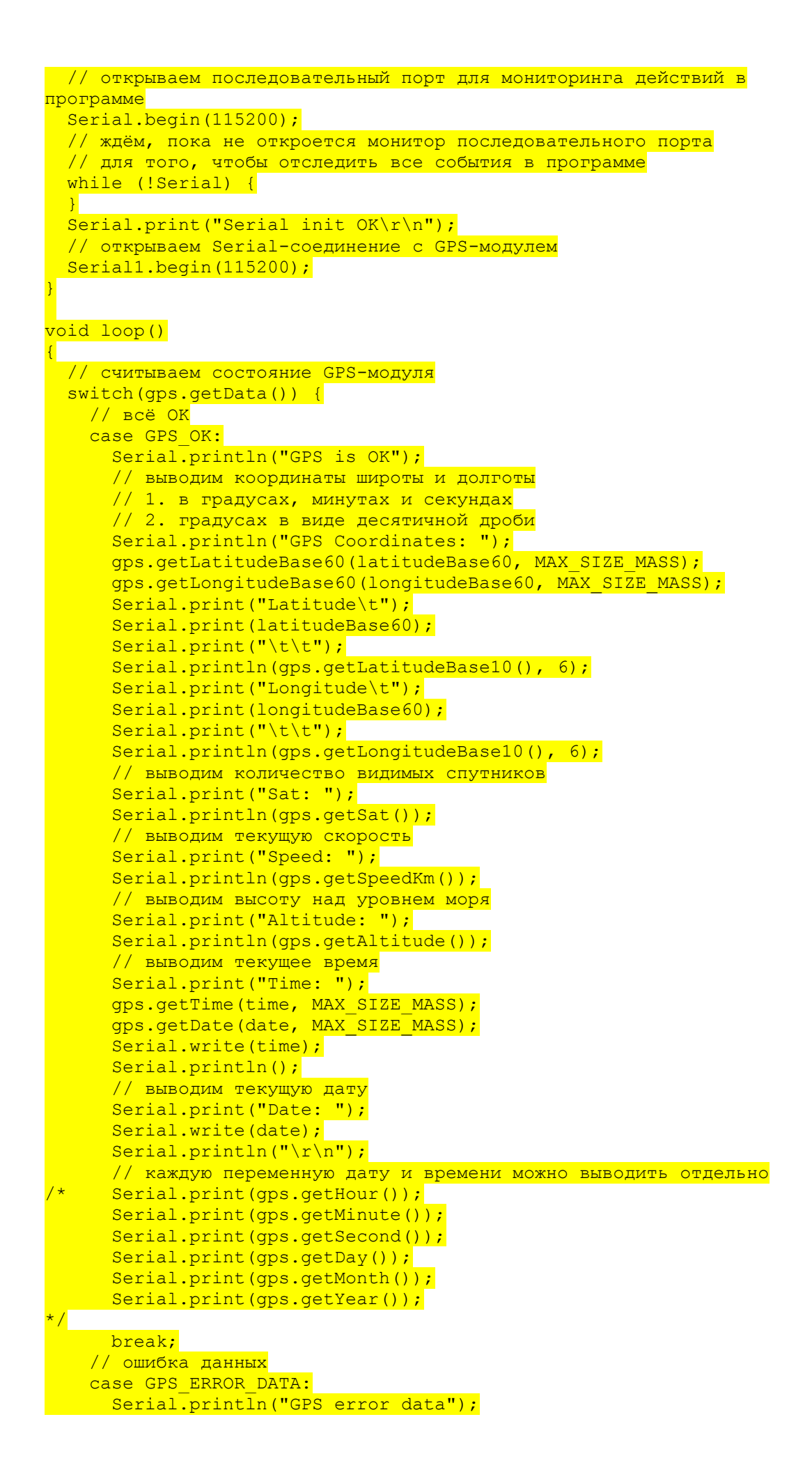

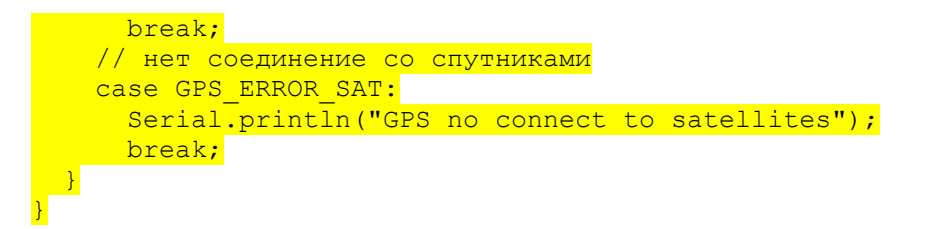

## Пример кода для Iskra JS

Выведем данные о координатах, высоте над уровнем моря, количестве видимых спутников и точном времени в консоль Web IDE.

## Элементы платы

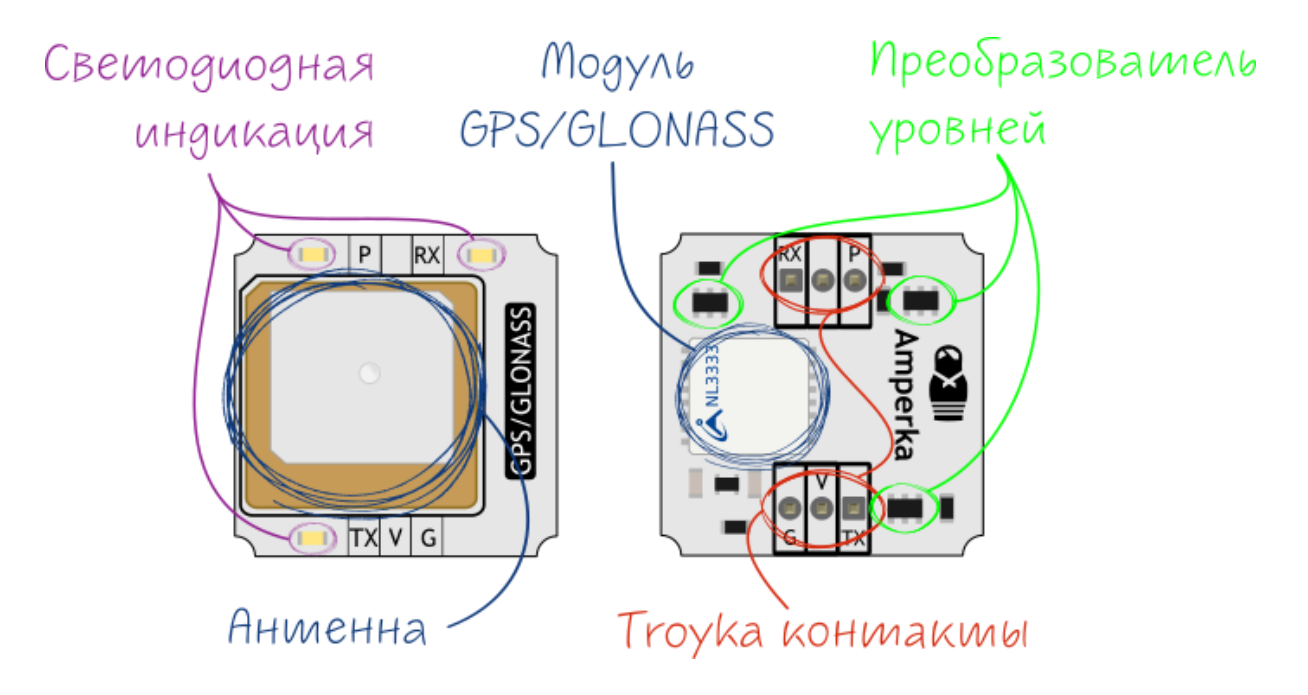

## Модуль NL3333

NL3333 – навигационный приемник <u>НАВИА</u>, выполненный в оригинальном формфакторе 8.7×9.5 мм на базе чипсета <u>MediaTek MT3333</u>.

Приемник использует весь спектр GNSS систем: GPS, GLONASS и Galileo. NL3333 отличается высокой чувствительностью, малым энергопотреблением и быстрым временем первой фиксации (TTFF). Связь с модулем осуществляется через UART, данные выводятся по протоколу NMEA.

## Контакты подключения трёхпроводных шлейфов

## 1 группа

- Земля (G) соедините с землёй микроконтроллера
- Питание (V) соедините с питанием микроконтроллера
- Сигнальный (ТХ) подключите к пину вх микроконтроллера

#### 2 группа

- Сигнальный (Р) подключите к сигнальному пину микроконтроллера
- Сигнальный (RX) подключите к пину тх микроконтроллера

## **GPS/GLONASS** антенна

Пассивная антенна на керамической подложке необходима для приёма сигнала навигационным приемником GPS/GLONASS.

## Преобразователь логических уровней

Необходим для сопряжения устройств с разными напряжениями логических уровней.

В нашем случае это может быть управляющее устройство Arduino с 5 вольтовой логикой и GPS/GLONASS модуль с 3,3 вольтовой логикой.

#### Светодиодная индикация

| Имя<br>светодиода | Назначение                                                                        |
|-------------------|-----------------------------------------------------------------------------------|
| RX и TX           | Мигают при обмене данными между GPS/GLONASS модулем и<br>управляющим устройством. |
| Р                 | Индикатор приёма спутниковых сигналов. Мигает если GPS-модуль<br>«нашёл себя»     |

## Обновление прошивки GPS-модуля

По умолчанию в GPS-модуле NL3333 установлена стабильная прошивка. Периодически выходят новые версии прошивки — с улучшениями и новыми функциями. Для обновления прошивки вам понадобится одна из плат:

- <u>USB-Serial адаптер</u>
- <u>Arduino Uno</u>
- <u>Arduino Mega 2560</u>
- 1. В зависимости от выбранной платы, соберите следующую схему:
  - 1. USB-Serial адаптер

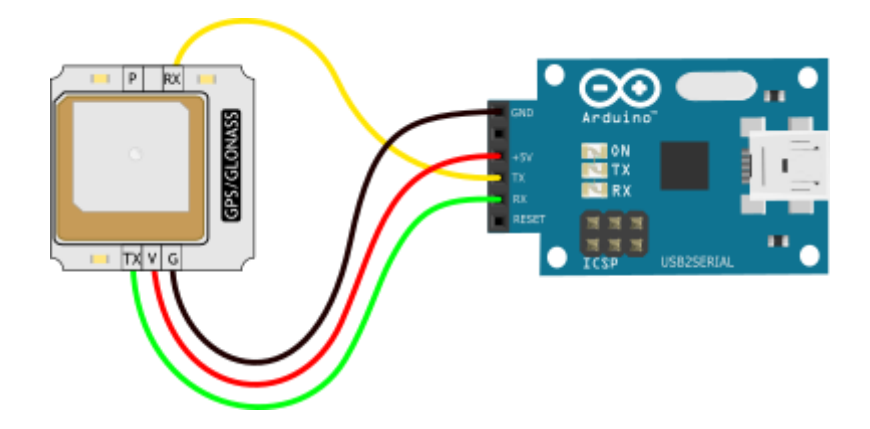

2. Arduino Uno

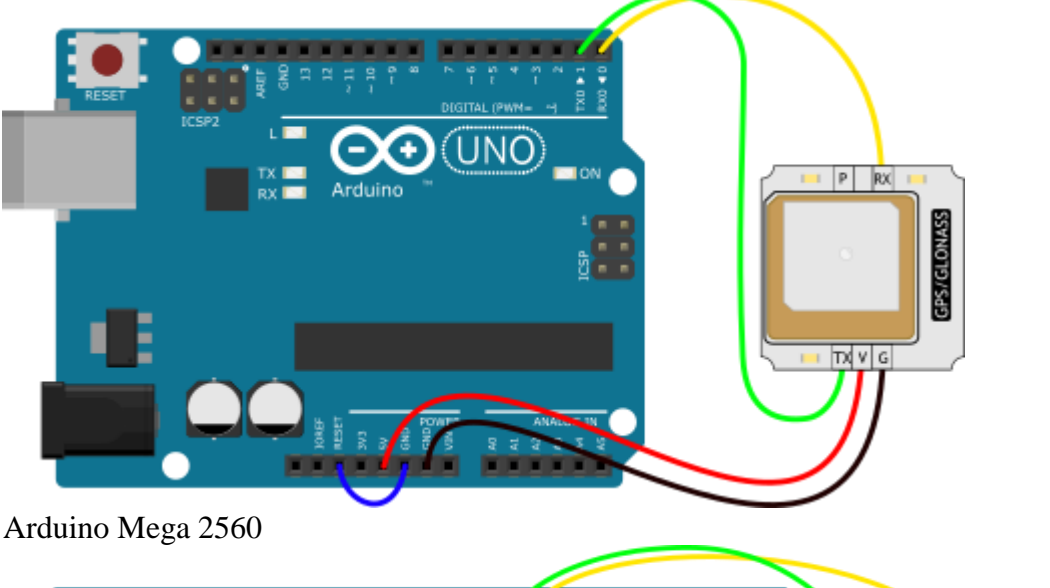

3. Arduino Mega 2560

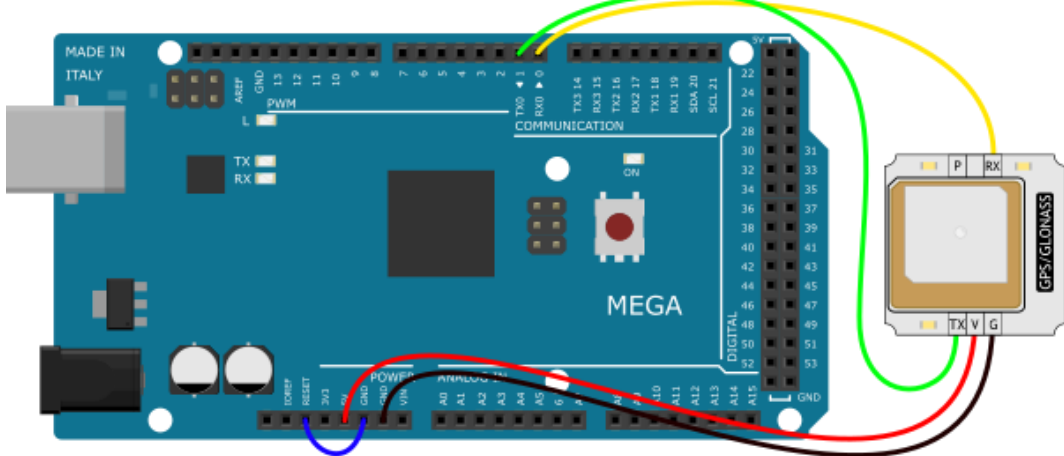

- 2. Скачайте и распакуйте необходимый софт и файлы прошивки модуля:
  - 1. <u>Flash Tool</u> программа для обновления прошивки;
  - 2. прошивка загрузчика для чипсета NL3333;
  - 3. файл прошивки для чипсета NL3333

3. Запустите программу Flash Tool.

| 🗊 FI         | ashTool v     | /1.2.2 [For c   | ustomer] | 1 2            |               |           |         |      |     | _ | Х    |
|--------------|---------------|-----------------|----------|----------------|---------------|-----------|---------|------|-----|---|------|
| <u>F</u> ile | <u>Action</u> | <u>C</u> omPort | Option   | A <u>b</u> out |               |           |         |      |     |   |      |
| Dow          | nload Age     | ent ROI         | M        | Connect        | 👱<br>Download | L<br>Stop | p       | Abc  | out |   |      |
|              |               |                 |          |                |               |           |         |      |     |   |      |
|              |               |                 |          |                |               |           |         |      |     |   |      |
|              |               |                 |          |                |               |           |         |      |     |   |      |
|              |               |                 |          |                |               |           |         |      |     |   |      |
|              |               |                 |          |                |               |           |         |      |     |   |      |
|              |               |                 |          |                |               |           |         |      |     |   |      |
|              |               |                 |          |                |               |           |         |      |     |   |      |
|              |               |                 |          |                |               |           |         |      |     |   |      |
|              |               |                 |          |                |               |           |         |      |     |   |      |
|              |               |                 |          |                |               |           |         |      |     |   |      |
|              |               |                 |          |                |               |           |         |      |     |   |      |
|              |               |                 |          |                |               |           |         |      |     |   |      |
|              |               |                 |          |                |               |           |         |      |     |   |      |
|              |               |                 |          |                |               |           |         |      |     |   |      |
| DA           | DA_File       |                 |          |                |               | ROM       | ROM_F   | File |     |   |      |
| -            | DATING        |                 |          |                |               | NOM       | INOIM_I | iic. |     |   | <br> |

4. Нажмите на кнопку Download Agent и выберите файл прошивки загрузчика для чипсета NL3333.

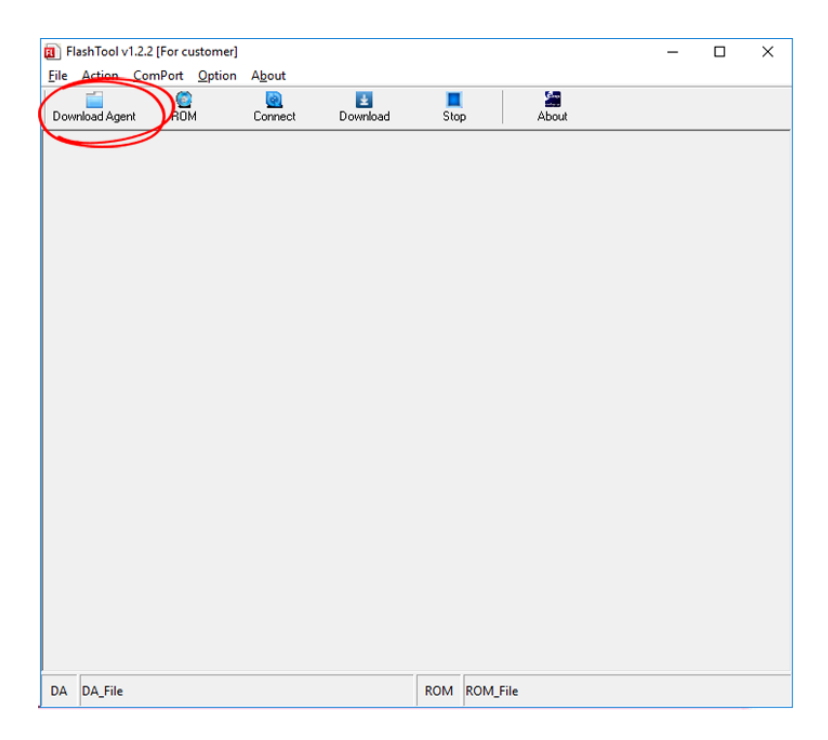

5. После чего увидите путь к файлу загрузчика для чипсета NL3333.

|              |            |                 |               |                |               | -    |        |        |       |    |     |     |
|--------------|------------|-----------------|---------------|----------------|---------------|------|--------|--------|-------|----|-----|-----|
| 🖪 F          | lashTool v | /1.2.2 [For c   | ustomer]      |                |               |      |        |        |       | -  |     | ×   |
| <u>F</u> ile | Action     | <u>C</u> omPort | <u>Option</u> | A <u>b</u> out |               |      |        |        |       |    |     |     |
| Dov          | nload Age  | ent ROI         | м             | Connect        | 👱<br>Download | Stop | P      | About  |       |    |     |     |
|              |            |                 |               |                |               |      |        |        |       |    |     |     |
|              |            |                 |               |                |               |      |        |        |       |    |     |     |
|              |            |                 |               |                |               |      |        |        |       |    |     |     |
|              |            |                 |               |                |               |      |        |        |       |    |     |     |
|              |            |                 |               |                |               |      |        |        |       |    |     |     |
|              |            |                 |               |                |               |      |        |        |       |    |     |     |
|              |            |                 |               |                |               |      |        |        |       |    |     |     |
|              |            |                 |               |                |               |      |        |        |       |    |     |     |
|              |            |                 |               |                |               |      |        |        |       |    |     |     |
|              |            |                 |               |                |               |      |        |        |       |    |     |     |
|              |            |                 |               |                |               |      |        |        |       |    |     |     |
|              |            |                 |               |                |               |      |        |        |       |    |     |     |
|              |            |                 |               |                |               |      |        |        |       |    |     |     |
|              |            |                 |               |                |               |      |        |        |       |    |     |     |
|              |            |                 |               |                |               |      |        |        |       |    |     |     |
|              |            |                 |               |                |               |      |        |        |       |    |     |     |
|              |            |                 |               |                |               |      |        |        |       |    |     |     |
|              |            |                 |               |                |               |      |        |        |       |    |     |     |
|              |            |                 |               |                |               |      |        |        |       |    |     |     |
| 1 -          |            |                 |               |                |               |      |        |        |       |    |     |     |
| DA           | D:\firm    | ware update     | MTK_AII       | InOne_DA_NL    | 3333.bin      | ROM  | ROM_Fi | le     |       |    |     |     |
| Ha           | жмі        | ите н           | а кн          | OLKA .         | в⊖ми.         | выбе | епит   | е файт | т про | ши | вки | ппя |

6. Нажмите на кнопку ком и выберите файл прошивки для чипсета NL3333.

| 📵 Fl         | ashTool v | /1.2.2 [For | customer]       | Ab             |            |     |        |          | - | × |
|--------------|-----------|-------------|-----------------|----------------|------------|-----|--------|----------|---|---|
| <u>F</u> ile | Action    | Compor      | t <u>Uption</u> | A <u>b</u> out | ±          |     |        | <u>.</u> |   |   |
| Dow          | nload Age | n R         | ом              | Connect        | Download   | Sto | P      | About    |   |   |
|              |           |             |                 |                |            |     |        |          |   |   |
|              |           |             |                 |                |            |     |        |          |   |   |
|              |           |             |                 |                |            |     |        |          |   |   |
|              |           |             |                 |                |            |     |        |          |   |   |
|              |           |             |                 |                |            |     |        |          |   |   |
|              |           |             |                 |                |            |     |        |          |   |   |
|              |           |             |                 |                |            |     |        |          |   |   |
|              |           |             |                 |                |            |     |        |          |   |   |
|              |           |             |                 |                |            |     |        |          |   |   |
|              |           |             |                 |                |            |     |        |          |   |   |
|              |           |             |                 |                |            |     |        |          |   |   |
|              |           |             |                 |                |            |     |        |          |   |   |
|              |           |             |                 |                |            |     |        |          |   |   |
|              |           |             |                 |                |            |     |        |          |   |   |
|              |           |             |                 |                |            |     |        |          |   |   |
|              |           |             |                 |                |            |     |        |          |   |   |
| DA           | D:\firmv  | vare upda   | te\MTK_All      | InOne_DA_N     | IL3333.bin | ROM | ROM_Fi | le       |   |   |

7. В результате вы увидите путь к файлу прошивки для модуля NL3333.

| E F  | lashTool \ | /1.2.2 [For ci | ustomerl |            |          |           |                   | _         |   | ×  |
|------|------------|----------------|----------|------------|----------|-----------|-------------------|-----------|---|----|
| File | Action     | ComPort        | Option   | About      |          |           |                   |           | _ | ·  |
| 1    | -          |                |          |            | *        |           | <u></u>           |           |   |    |
| Dow  | inload Age | nt RÖI         | м        | Connect    | Download | Stop      | About             |           |   |    |
|      |            |                |          |            |          |           |                   |           |   |    |
|      |            |                |          |            |          |           |                   |           |   |    |
|      |            |                |          |            |          |           |                   |           |   |    |
|      |            |                |          |            |          |           |                   |           |   |    |
|      |            |                |          |            |          |           |                   |           |   |    |
|      |            |                |          |            |          |           |                   |           |   |    |
|      |            |                |          |            |          |           |                   |           |   |    |
|      |            |                |          |            |          |           |                   |           |   |    |
|      |            |                |          |            |          |           |                   |           |   |    |
|      |            |                |          |            |          |           |                   |           |   |    |
|      |            |                |          |            |          |           |                   |           |   |    |
|      |            |                |          |            |          |           |                   |           |   |    |
|      |            |                |          |            |          |           |                   |           |   |    |
|      |            |                |          |            |          |           |                   |           |   |    |
|      |            |                |          |            |          |           |                   |           |   |    |
|      |            |                |          |            |          |           |                   |           |   |    |
|      |            |                |          |            |          |           |                   |           |   |    |
|      |            |                |          |            |          |           |                   |           |   |    |
|      |            |                |          |            |          |           |                   |           |   |    |
|      |            |                |          |            |          |           |                   |           |   |    |
|      |            |                |          |            |          |           |                   |           |   |    |
|      |            |                |          |            |          |           |                   |           |   |    |
|      |            |                |          |            |          |           |                   |           |   |    |
|      |            |                |          |            |          |           |                   |           |   |    |
| DA   | D:\firm    | vare undate    |          | nOne DA NI | 3333.bin | ROM D:\fi | rmware update\NL3 | 333 5.bin |   |    |
|      |            | apadre         |          |            |          |           | and approve (1465 |           |   |    |
| D    |            |                |          | -00        | N/       |           |                   |           |   | ×7 |

8. Выберите номер СОМ-порта платы программатора. Узнать номер СОМ-порта вашей платы можно в диспетчере устройств.

|    | FlashTool v | 1.2.2 [For cu      | ustomer]               | About     |       |                                   |     | -      |                      | -     | × |
|----|-------------|--------------------|------------------------|-----------|-------|-----------------------------------|-----|--------|----------------------|-------|---|
| Do | wnload Age  | COM<br>Upda<br>NME | te Baudra<br>A Baudrat | ite<br>te | > 🗸   | COM 5<br>Select All<br>Cancel All | 2   | l<br>P | About                |       |   |
|    |             |                    |                        |           |       | Cancel All                        |     |        |                      |       |   |
|    |             |                    |                        |           |       |                                   |     |        |                      |       |   |
|    |             |                    |                        |           |       |                                   |     |        |                      |       |   |
|    |             |                    |                        |           |       |                                   |     |        |                      |       |   |
|    |             |                    |                        |           |       |                                   |     |        |                      |       |   |
|    |             |                    |                        |           |       |                                   |     |        |                      |       |   |
|    |             |                    |                        |           |       |                                   |     |        |                      |       |   |
| DA | D:\firm     | vare update        | MTK_AIII               | InOne_D/  | _NL33 | 33.bin                            | ROM | D:\fi  | mware update\NL3333_ | 5.bin |   |

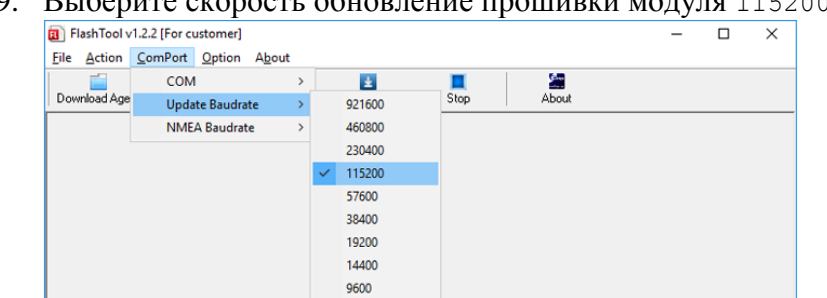

4800

| 9. | Выберите с | скорость | обновление | прошивки | модуля | 115200 |
|----|------------|----------|------------|----------|--------|--------|
|    |            |          |            |          |        |        |

10. Установите текущую скорость модуля 115200.

DA D:\firmware update\MTK\_AllInOne\_DA\_NL3333.bin

|              |            |                 |               | 5      |       |      | 1        |     |        |                    |       |   |
|--------------|------------|-----------------|---------------|--------|-------|------|----------|-----|--------|--------------------|-------|---|
| I) FI        | lashTool v | 1.2.2 [For cu   | ustomer]      |        |       |      |          |     |        |                    | -     | > |
| <u>F</u> ile | Action     | <u>C</u> omPort | <u>Option</u> | Abo    | ut    |      |          |     |        |                    |       |   |
|              |            | COM             | l i           |        | >     |      | ±        |     | 1      | 200                |       |   |
| Dow          | nload Age  | Upda            | te Baudra     | te     | >     |      | Download | Sto | P      | About              |       |   |
|              |            | NME             | A Baudrat     | te     | >     | ~    | 115200   |     |        |                    |       |   |
|              |            |                 |               |        |       |      | 57600    |     |        |                    |       |   |
|              |            |                 |               |        |       |      | 38400    |     |        |                    |       |   |
|              |            |                 |               |        |       |      | 19200    |     |        |                    |       |   |
|              |            |                 |               |        |       |      | 14400    |     |        |                    |       |   |
|              |            |                 |               |        |       |      | 9600     |     |        |                    |       |   |
|              |            |                 |               |        |       |      | 4800     |     |        |                    |       |   |
|              |            |                 |               |        |       |      |          |     |        |                    |       |   |
|              |            |                 |               |        |       |      |          |     |        |                    |       |   |
|              |            |                 |               |        |       |      |          |     |        |                    |       |   |
|              |            |                 |               |        |       |      |          |     |        |                    |       |   |
|              |            |                 |               |        |       |      |          |     |        |                    |       |   |
|              |            |                 |               |        |       |      |          |     |        |                    |       |   |
|              |            |                 |               |        |       |      |          |     |        |                    |       |   |
|              |            |                 |               |        |       |      |          |     |        |                    |       |   |
|              |            |                 |               |        |       |      |          |     |        |                    |       |   |
|              |            |                 |               |        |       |      |          |     |        |                    |       |   |
|              |            |                 |               |        |       |      |          |     |        |                    |       |   |
|              |            |                 |               |        |       |      |          |     |        |                    |       |   |
|              |            |                 |               |        |       |      |          |     |        |                    |       |   |
|              |            |                 |               |        |       |      |          |     |        |                    |       |   |
|              |            |                 |               |        |       |      |          |     |        |                    |       |   |
|              |            |                 |               |        |       |      |          |     |        |                    |       |   |
|              |            |                 |               |        |       |      |          |     |        |                    |       |   |
|              |            |                 |               |        |       |      |          |     |        |                    |       |   |
|              |            |                 |               |        |       |      |          |     |        |                    |       |   |
| DA           | D:\firmv   | vare update     | MTK_AII       | InOne_ | _DA_N | NL33 | 33.bin   | ROM | D:\fin | mware update\NL333 | 5.bin |   |

ROM D:\firmware update\NL3333\_5.bin

11. Настройки закончены. Нажмите на кнопку Connect. Перед вами откроется окно состояния прошивки модуля.

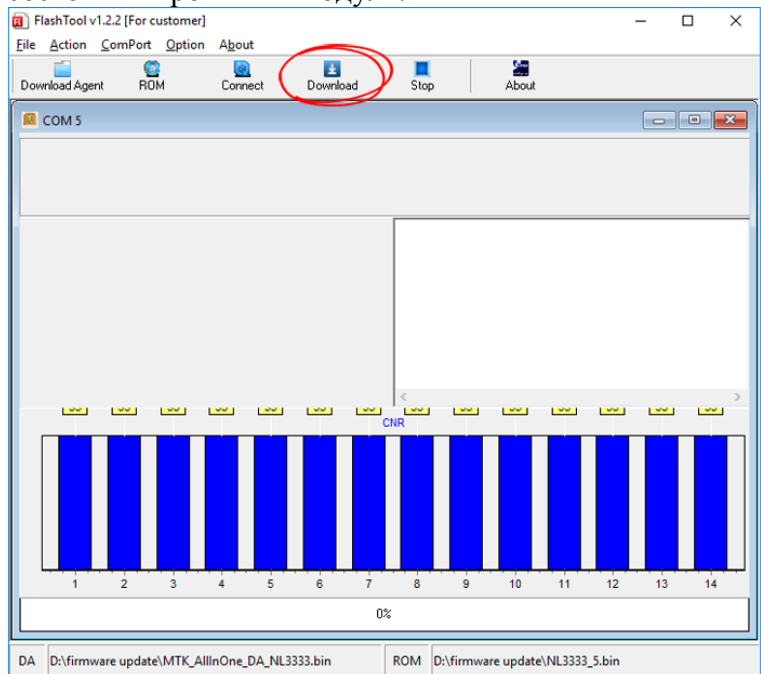

12. Нажмите кнопку Download. В прогресс баре вы увидите процесс прошивки GPSмодуля.

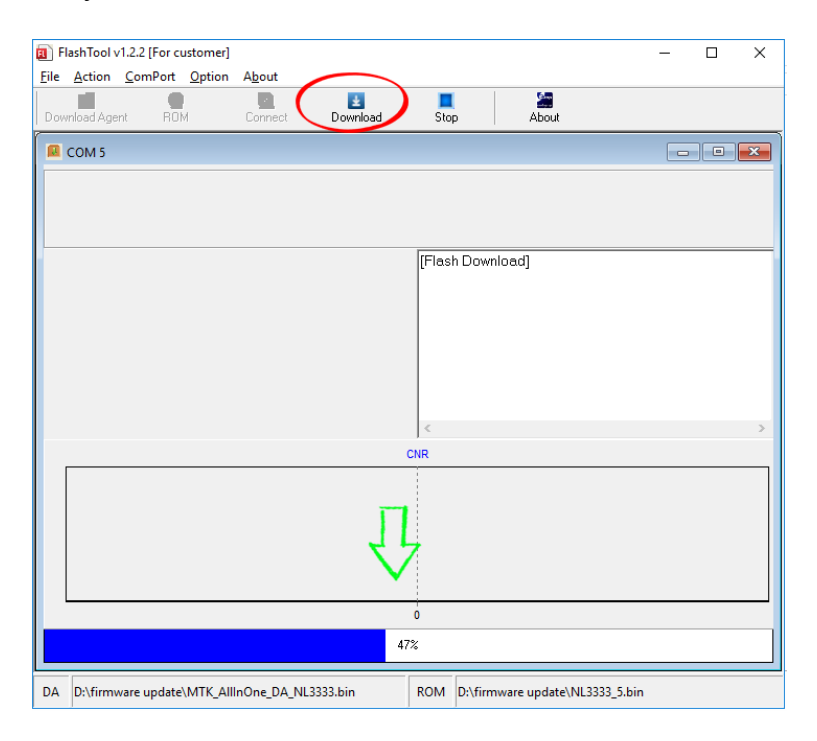

13. После окончания прошивки в окне состояния появится зелёный кружок.

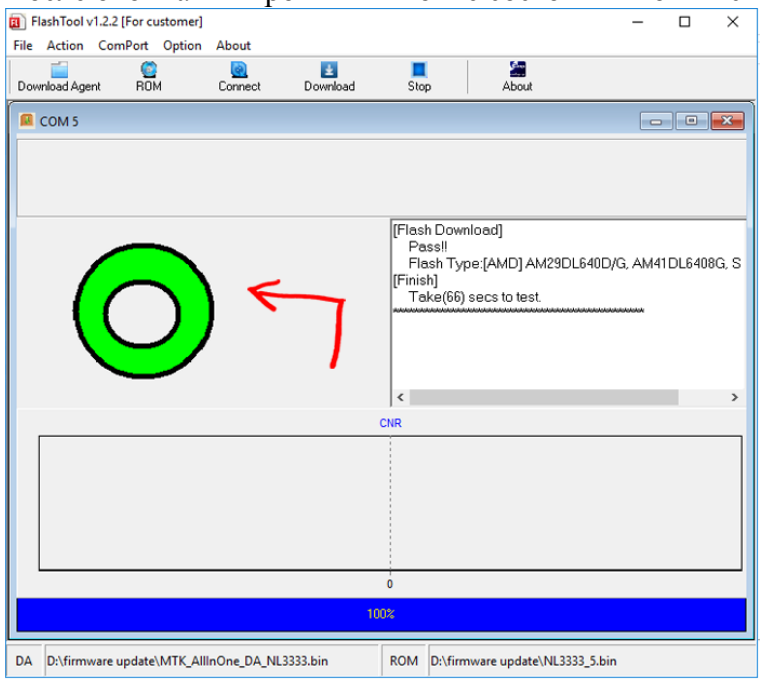

Это значит всё получилось и можно продолжать работу с модулем.

## Принципиальная и монтажная схемы

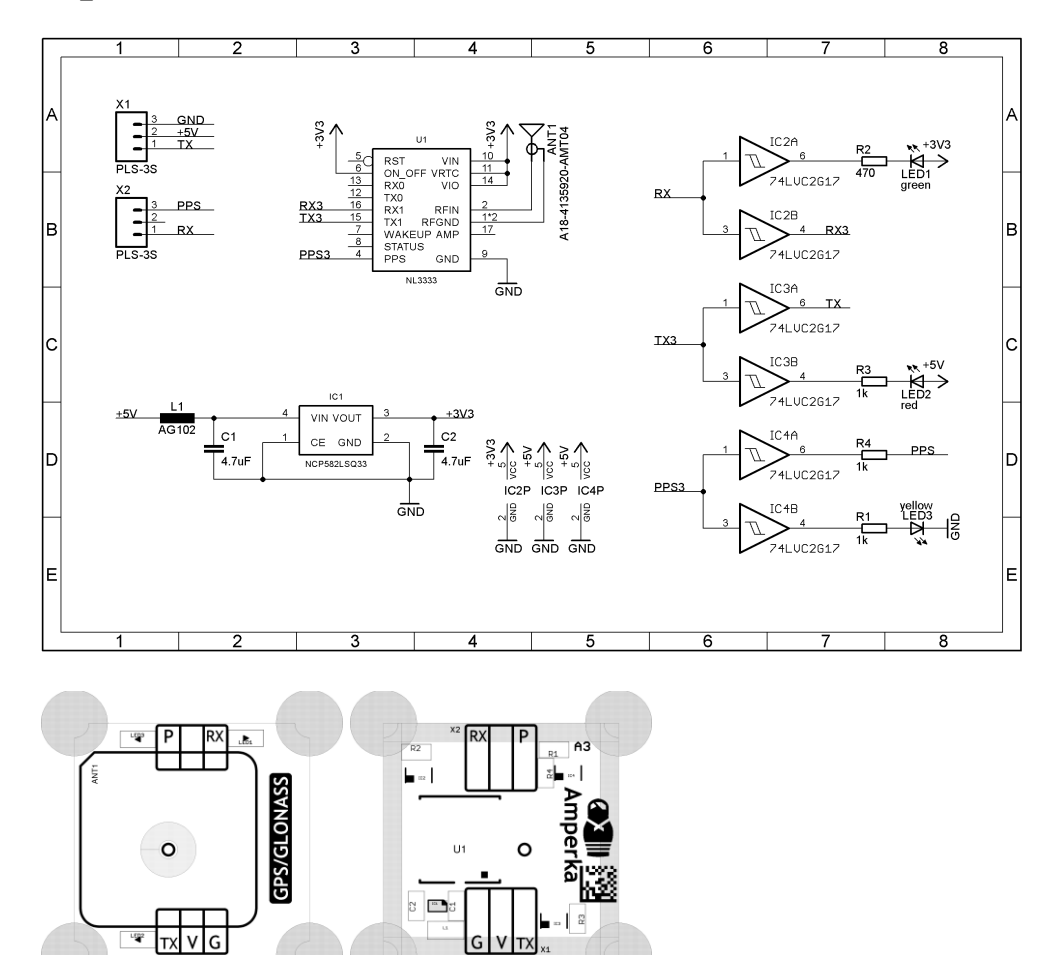

# Характеристики

- Модуль: NL3333
- Рабочее напряжение: 3,3–5 В
- Потребляемый ток:
  - о Поиск: 22 мА
  - о Слежение: 18 мА
- ТТFF (время до определения координат)
  - горячий старт: 1 с
  - холодный старт: 25 с
- Рабочие частоты:
  - о GPS L1: 1575.42 МГц
  - о GLONASS L1: 1598.0625–1605.375 МГц
  - о GALILEO E1: 1575.42 МГц
- Габариты: 25,4×25,4 мм

# Ресурсы

- <u>Векторное изображение GPS/GLONASS (Top)</u>
- Векторное изображение GPS/GLONASS (Bottom)
- Библиотека для Arduino
- <u>Описание библиотеки для Iskra JS</u>